# DAIMLER TRUCK

### **Bodybuilder Portal**

Create a user – Internal employees June 2024

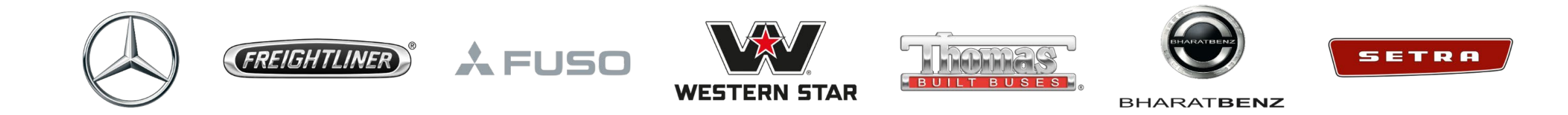

### HOW TO CREATE A USER? – INTERNAL EMPLOYEES ONLY

#### HOW TO CREATE A NEW USER? INTERNAL EMPLOYEES

- 1. Enter the Portal Bodybuilder Portal Daimler Buses (mercedes-benz-bus.com)
- 2. Click in "Login"

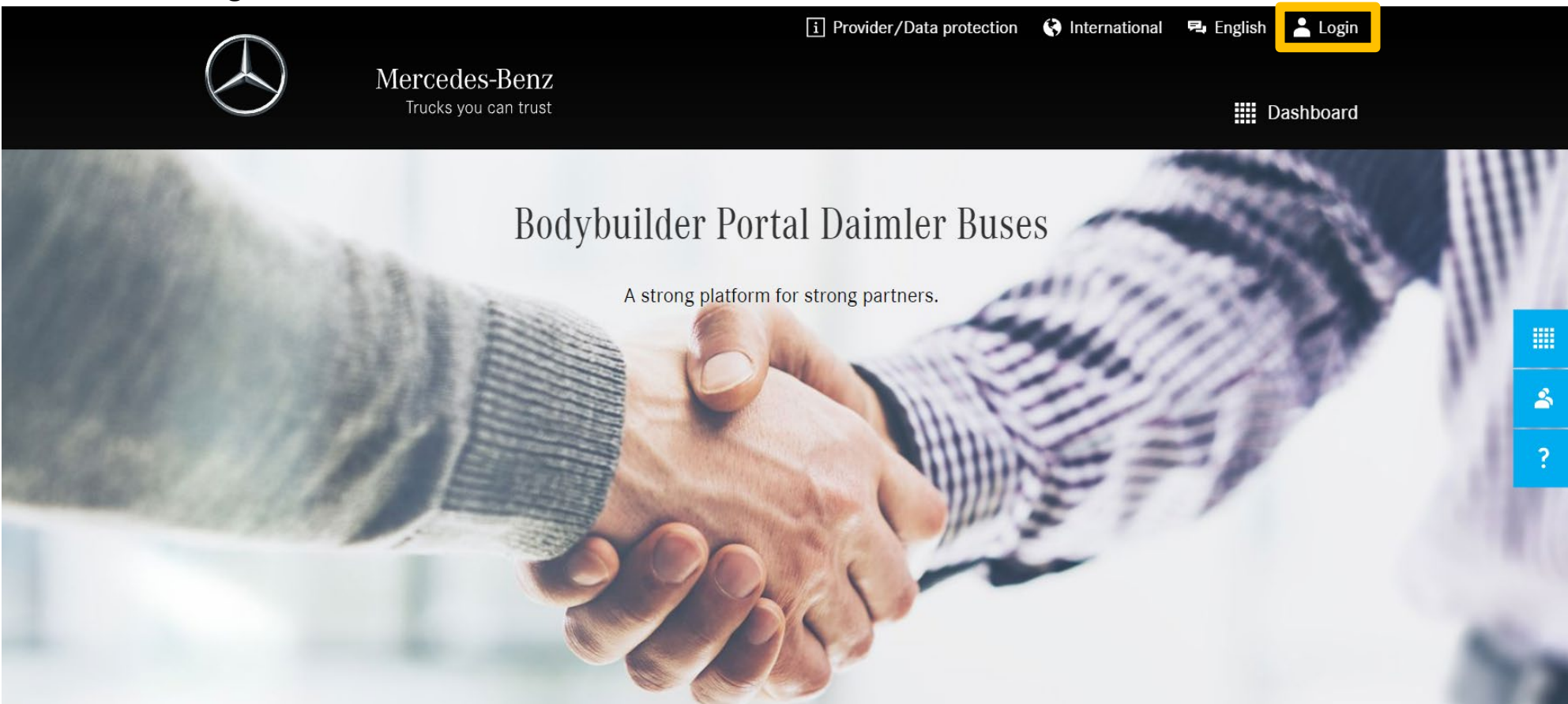

#### HOW TO CREATE A NEW USER? INTERNAL EMPLOYEES

3. In "Log-in (Employee log-in)" click "Login"

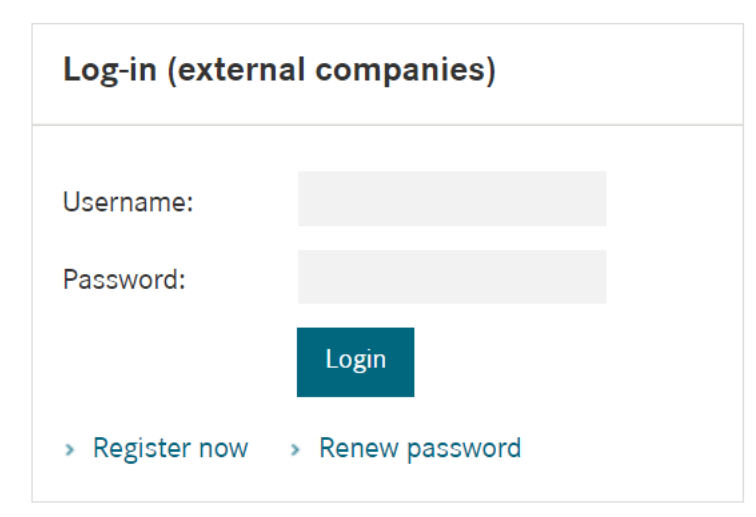

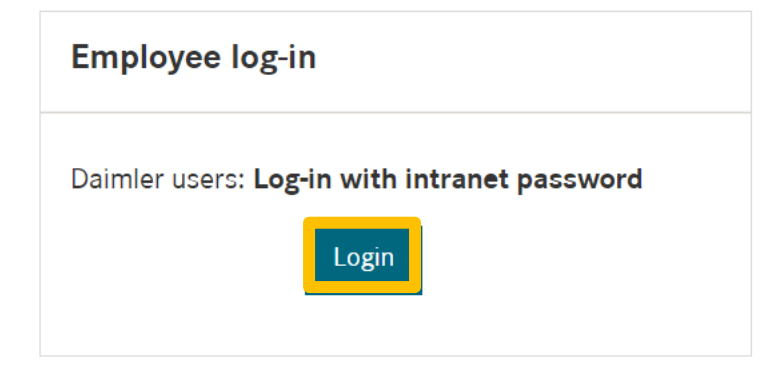

#### Welcome to the bodybuilder systems of Daimler Truck AG

The bodybuilder systems of Daimler Truck AG are used to capture and manage information from the bodybuilder industry. The aim is to improve the mutual exchange of information as well as the handling processes (procurement and execution of orders).

Daimler Truck AG and its associated companies assume no liability and provide no warranty or guarantee with regard to the content, correctness, completeness or quality of the information provided in bodybuilder systems.

The Bodybuilder Portals of Daimler Truck AG and a sister portal of the FUSO brand are the leading bodybuilder data systems.

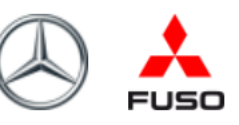

#### HOW TO CREATE A NEW USER? INTERNAL EMPLOYEES

4. In User ID introduce your user and then your password  $\rightarrow$  Click in Log on

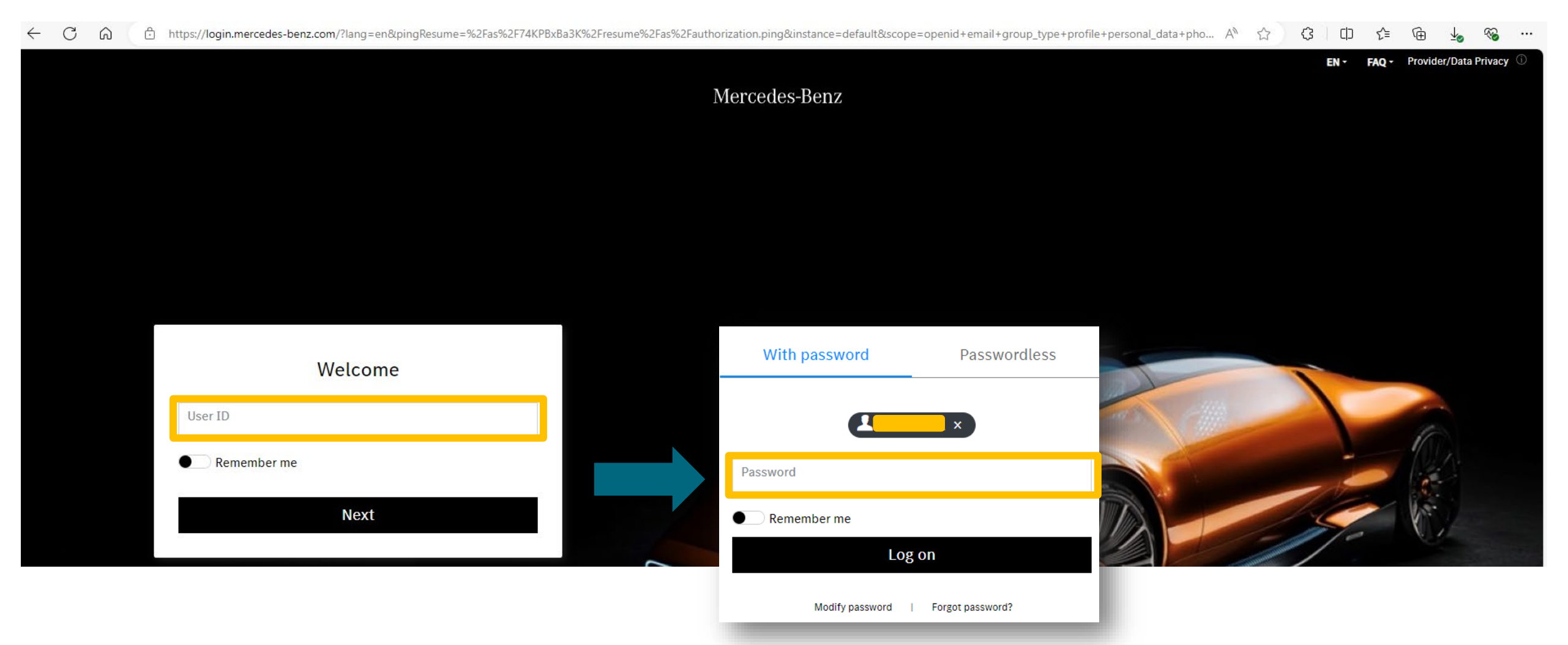

5

#### HOW TO CREATE A NEW USER? INTERNAL EMPLOYEES

5. Your Personal information will be automatically filled out. Click on "Next".

| Master data Reason for registering                                                                                                    |                                               |        |  |  |  |  |  |  |
|----------------------------------------------------------------------------------------------------|-----------------------------------------------|--------|--|--|--|--|--|--|
| Personal details                                                                                                    |                                               |        |  |  |  |  |  |  |
| Please enter your personal details in order to create your user profile for the Bodybuilder Portal. You can update these details at any time after activation and login. |                                               |        |  |  |  |  |  |  |
| Communication language*                                                                                                    | English                                       |        |  |  |  |  |  |  |
| Salutation*                                                                                                    | Mr • Ms                                       |        |  |  |  |  |  |  |
| Title                                                                                                    |                                               |        |  |  |  |  |  |  |
| Surname*                                                                                                    | Surname                                       |        |  |  |  |  |  |  |
| First name*                                                                                                    | Name                                          |        |  |  |  |  |  |  |
| Email*                                                                                                    | XXXXXX@daimlertruck.com                       |        |  |  |  |  |  |  |
| Phone 1*                                                                                                    | +54 XXXXXXXX                                  | i      |  |  |  |  |  |  |
| Phone 2                                                                                                    | Please 🗸                                      | i      |  |  |  |  |  |  |
| Fax                                                                                                    | Please 🗸                                      | i      |  |  |  |  |  |  |
|                                                                                                    | You are logged in via your internal user name |        |  |  |  |  |  |  |
| Cancel 🗙                                                                                                    |                                               | Next 🖈 |  |  |  |  |  |  |

6

#### HOW TO CREATE A NEW USER? INTERNAL EMPLOYEES

6. Select your field of activity and Reason for registering. In "Other Notes", please explain briefly why you need access to the Portal.

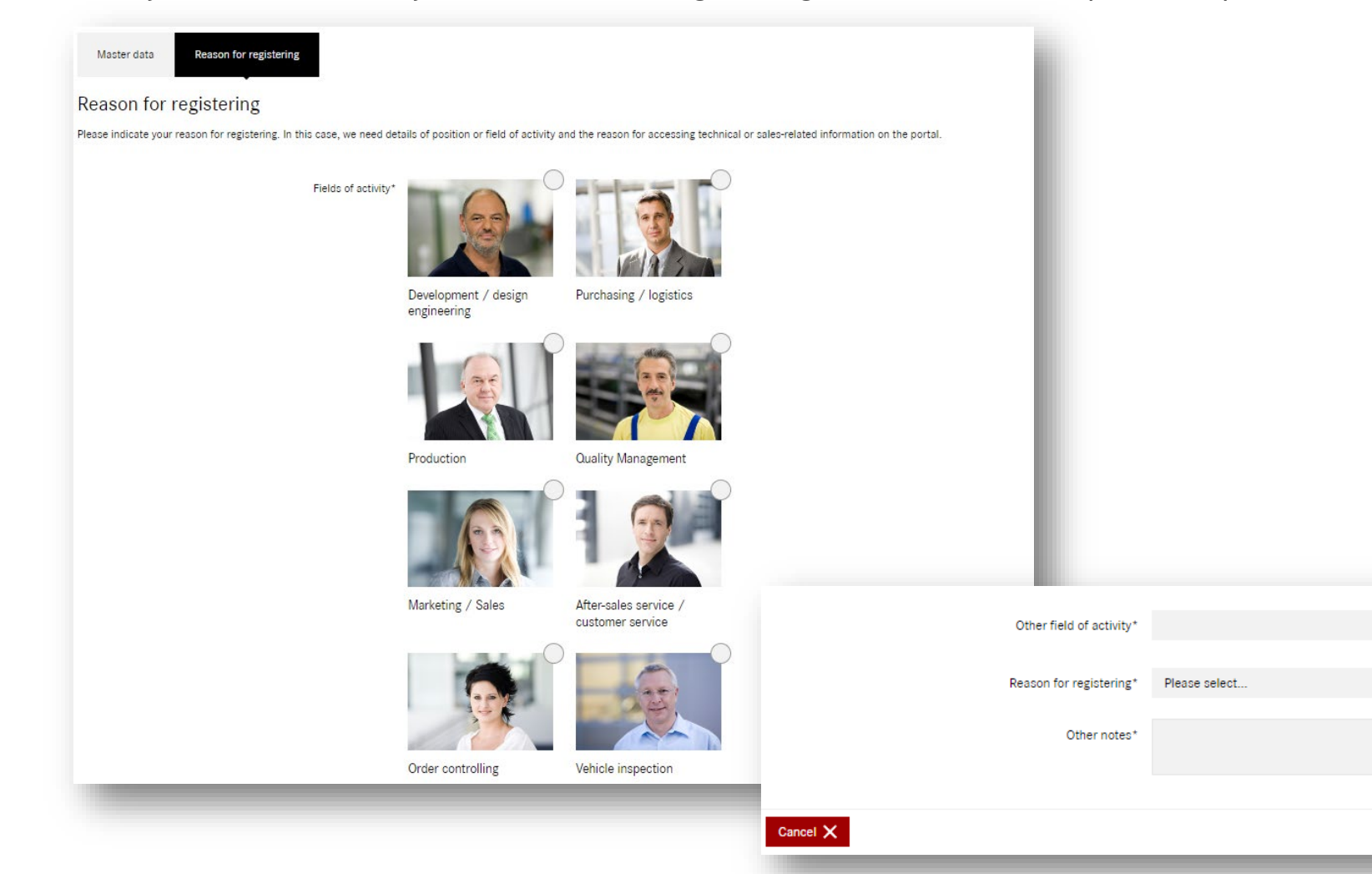

 $\sim$ 

i

Next A

Back 🛧

#### HOW TO CREATE A NEW USER? INTERNAL EMPLOYEES

7. Please read the Data Protection Disclaimer and select your Settings.

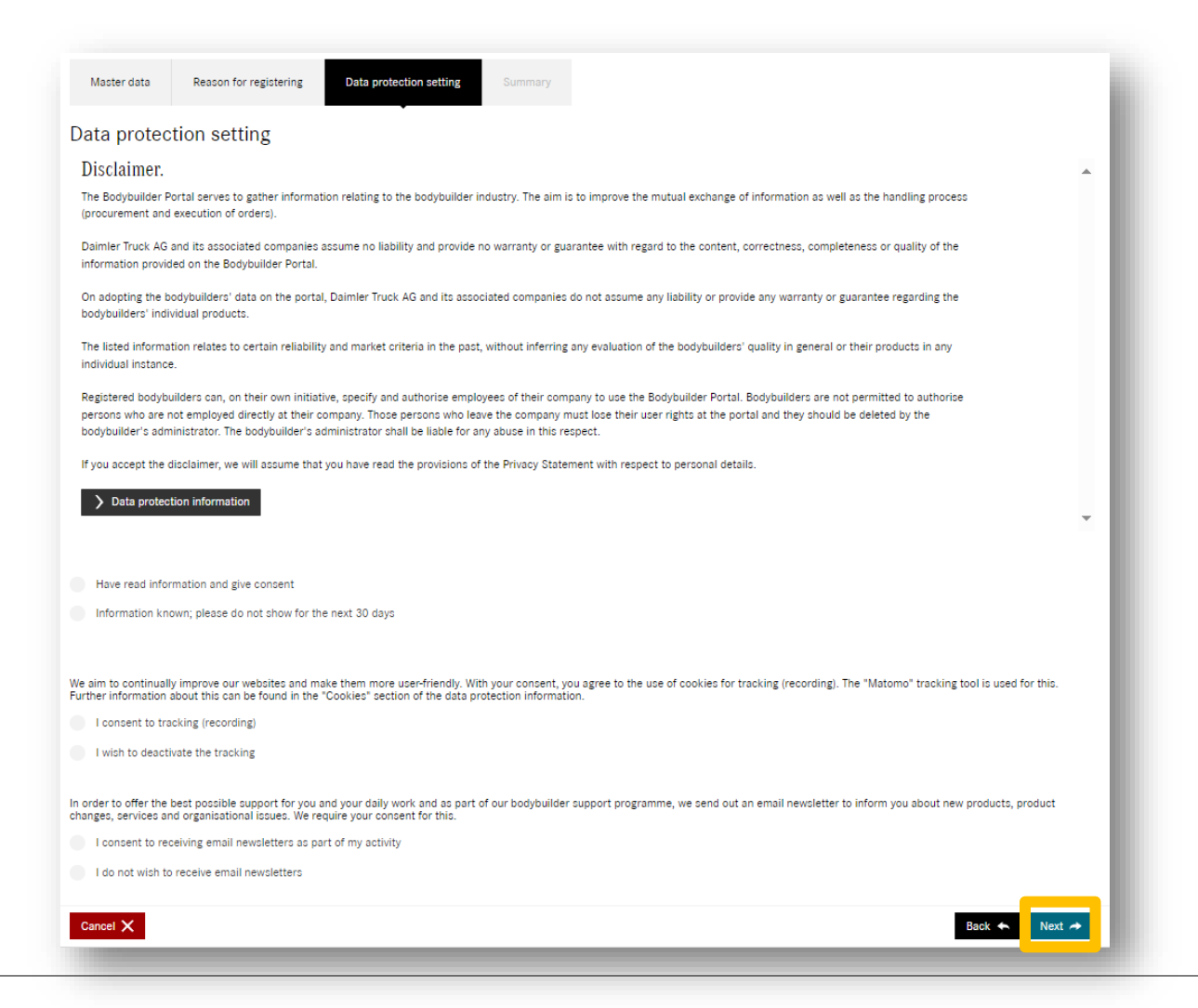

8

#### HOW TO CREATE A NEW USER? INTERNAL EMPLOYEES

8. Please read the Summary and click on "Save and send"

| Master data                         | Reason for registering         | Data protection setting           | Summary |            |            |
|-------------------------------------|--------------------------------|-----------------------------------|---------|------------|------------|
| Summary                             |                                |                                   | ·       |            |            |
| Please check the inf<br>Master data | ormation you have entered befo | re you submit it for examination. |         |            | ~          |
| Reason for regis                    | stering                        |                                   |         |            | ~          |
| Data protection                     | setting                        |                                   |         |            | ~          |
|                                     |                                |                                   |         |            |            |
|                                     |                                |                                   |         |            |            |
|                                     |                                |                                   |         |            |            |
|                                     |                                |                                   |         |            |            |
| Cancel 🗙                            |                                |                                   |         | Back 🐟 Sav | and send 🖪 |
|                                     |                                |                                   |         |            |            |

### **BODYBUILDER INTERNET PORTAL** HOW TO CREATE A NEW USER? INTERNAL EMPLOYEES

- 9. Once you click on "Save and send" the Request will be sent to Corporate Quality in Daimler Buses Gmbh
- 10. The request will be revised and Approved/Rejected  $\rightarrow$  an e-mail will be sent with the updates of the request
- 11. If the request is approved  $\rightarrow$  Now you can access the Portal!
  - You don't need to set a password as you will log-in with the Intranet user and password

If you have any doubt, please contact:

mx-MB-BB-Buses (EVOMA-NPM) <<u>MB-BB-Buses@daimlertruck.com</u>>